# MITRATECH

# TeamConnect<sup>®</sup> SOP Manager 7.0.0 Patch 2 Release Notes

## TeamConnect® SOP Manager 7.0.0 Patch 2 (PSOP7000002) resolves the following issue:

**Issue:** "Is duplicate" field showing yes to the SOP CT records which are retrieved through Sync and are not duplicate.

Tracking Code: SUPPORTPRI-68366 Case Number: 2023-0608-7871995 Reported Version: TCE 7.0

### Workaround: No

#### **Pre-Requisites**

- Teamconnect 7.0
- SOP Version 7.0

#### **Steps to Reproduce**

- 1. Login to TeamConnect.
- 2. Go to SOP settings > CT
- 3. Click on Start Button on Synchronization Settings.
- 4. Go to SOP CT records and click on any record.
- 5. Check for 'is duplicate' custom field.

#### **Expected Results of Steps**

'is duplicate' field should display "yes" if the record is duplicate otherwise it should display "no".

#### **Actual Results of Steps**

'is duplicate' field displaying yes even though the record is not a duplicate.

#### **Root Cause Analysis**

Duplicate list with no values is not considered as "Not Duplicate".

This patch will be merged into TeamConnect(c) SOP Manager future release.

# MITRATECH

# **INSTALLATION**

The following list is a summary of the procedures necessary to install this patch.

- 1. Log into TeamConnect as an administrator.
- 2. Click the **Admin** tab.
- 3. Click **Admin Settings** under the tab bar if it is not already selected.
- 4. In the left pane, click the **About** link.
- 5. In the Available Updates section, click the Show updates available for installed products button.S
- 6. From the **SOP Manager 7.0.0 Patch 2** row, click the **Install Now** link
- 7. Stop and start your TeamConnect instance.

# **UPGRADE CONSIDERATION**

No significant upgrade considerations for this patch.

## LEVEL OF RISK TO UPDATE WITH PATCH

LOW